学内設置 PC での ounet アカウントのパスワード変更方法

ounet アカウントのパスワード変更は、いくつかの方法がありますが、ここでは総合研究室、図書館、情報処理教室の大学設置 PC にログインして変更する方法を示します。

 大学設置 PC に ounet アカウントでログイン後、デスクトップ画面上でキーボードの Ctrl+Alt+Delete を押し、「Windows のセキュリティ」画面にします。
「パスワードの変更」をクリックしてください。

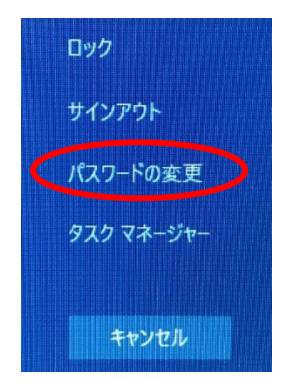

3. 以下の画面が表示されますので、必要な情報を入力します。

古いパスワード:ログインに利用した現在の ounet アカウント 新しいパスワード:新たに設定する ounet アカウントのパスワード パスワードの確認入力:「新しいパスワード」に入力した内容を再度入力

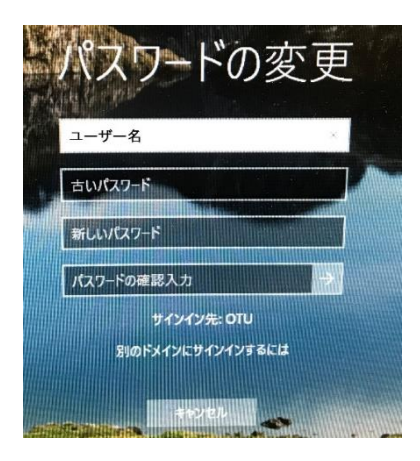

A. 入力出来たら、→ボタンをクリックしてください。
「パスワードは変更されました」の表示が出たら、パスワード変更完了です。

なお、この方法は自宅の PC で個人のパスワードを変更する際にも有効ですので覚えてお いてください。